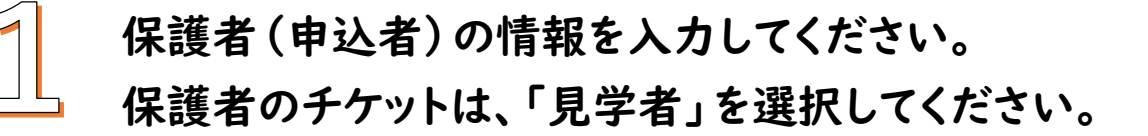

| 保護者・参加者(小学生)情報を入力してく<br>ださい。<br>保護者氏名(*「参加者(小学生)情報」ではお子様氏名を入力) 03<br>姓                                                                                                    |
|----------------------------------------------------------------------------------------------------|
| 保護者・ 参加者(小字生)「南報」ではお子様氏名を入力) ②3   保護者氏名(*「参加者(小学生)「情報」ではお子様氏名を入力) ③3   姓   なりがな ③3   せい   酸い     電話番号 ③3   当日連稿が可能な電話番号を入力してください。   (90-0000-0000) <b>参加者(/</b> 保護者は「1) ③1/2024/2024/2024/2024/2024/2024/2024/202                                                                                |
| ださい。<br>保護者氏名(*「参加者(小学生)情報」ではお子様氏名を入力) 23<br>姓 名<br>近日の来場方段を<br>(自家用車での来<br>選択してくた<br>選択してくた<br>参加者(小学生)<br>希腊番号 25<br>当日連絡が可能な電話番号を入力してください。<br>090-0000<br>参加者(小学生<br>保護者は「尽学者<br>当日連絡が可能なメールアドレスを入力してください。                                                                                    |
| 保護者氏名 (*「参加者 (小学生) 情報」ではお子様氏名を入力) あえ<br>姓 名<br>ふりがな あえ<br>せい めい<br>電話番号 ある<br>当日の来場子段を選択<br>(自家用車での来場は<br>選択してください<br>参加者 (小学生)<br>保護者は「ない」と入<br>○○○小学校/名<br>今加者 (小学生)<br>保護者は「ない」と入<br>○○○小学校/名<br>※目連絡が可能な柔話番号を入力してください。<br>○○○小学校/名<br>※直ててください<br>※二ルアドレス ある 『雪さなメールアドレスあ入                   |
| 保護者氏名(*「参加者(小学生)情報」ではお子様氏名を入力) 201<br>姓 名<br>ぶりがな 2019<br>せしい めしい<br>電話番号 2011<br>当日連絡が可能な電話番号を入力してください。<br>090-0000<br>メールアドレス 2011 「留理者メールアドレス終入<br>当日連絡が可能なメールアドレスを入力してください。                                                                                                    |
| 姓                                                                                                    |
| は<br>正<br>選択してください<br>選択してください<br>選択してください<br>参加者(小学生)の通<br>保護者は「なし」と入力し<br>○○○小学校/保護部<br>090-0000<br>参加者(小学生)の通<br>保護者は「なし」と入力し<br>○○○小学校/保護部<br>第日連絡が可能な電話番号を入力してください。<br>③90-0000<br>参加者(小学生)の勇<br>保護者は「なし」と入力し<br>③○○小学校/保護部<br>選択してください<br>選択してください                                         |
| ふりがな @3<br>せい めい<br>電話番号 @3<br>当日連絡が可能な電話番号を入力してください。<br>0000小学校/保護者<br>メールアドレス @3 【音理者メールアドレス類入<br>当日連絡が可能なメールアドレスを入力してください。<br>選択してください                                                                                                    |
| ふりがな きる せい めい 参加者 (小学生)の通生 常語番号 きる の90-0000-0000 メールアドレス きる (1定者メールアドレス様入 当日連絡が可能なメールアドレスを入力してください。 近日連絡が可能なメールアドレスを入力してください。 選択してください                                                                                                    |
| せい めい<br>参加者 (小学生)の通告<br>保護者は「なし」と入力して<br>当日連絡が可能な電話番号を入力してください。<br>090-0000<br>メールアドレス 図  ▲ 空理者メールアドレス終入<br>当日連絡が可能なメールアドレスを入力してください。<br>選択してください                                                                                                    |
| <ul> <li>参加者(小学生)の通う</li> <li>常語番号 ある</li> <li>当日連絡が可能な電話番号を入力してください。</li> <li>○○○小学校/保護者は</li> <li>○○○小学校/保護者は</li> <li>○○○小学校/保護者は</li> <li>●参加者(小学生)の学年</li> <li>●参加者(小学生)の学年</li> <li>●参加者(小学生)の学年</li> <li>● 保護者は「見学者」を選択して</li> <li>※目連絡が可能なメールアドレスを入力してください。</li> <li>選択してください</li> </ul> |
| <ul> <li>●加着(小字生)の過字</li> <li>●参加着(小字生)の通字</li> <li>●常識者は「なし」と入力してく</li> <li>●のののののののののののののののののののののののののののののののののののの</li></ul>                                                                                                    |
| 電話番号 2011<br>当日連絡が可能な電話番号を入力してください。<br>090-0000-0000<br>メールアドレス 2011 「登録名メールアドレス線入<br>当日連絡が可能なメールアドレスを入力してください。<br>選択してください                                                                                                    |
| 当日連絡が可能な電話番号を入力してください。<br>090-0000<br>メールアドレス あ須 ▲ 2世程4メールアドレス様入<br>当日連絡が可能なメールアドレスを入力してください。<br>単日連絡が可能なメールアドレスを入力してください。                                                                                                    |
| 090-0000<br>タ加者(小学生)の学年({<br>メールアドレス ②須 「管理者メールアドレス終入<br>当日連絡が可能なメールアドレスを入力してください。<br>選択してください                                                                                                    |
| メールアドレス 03     ✓ 首発着メールアドレス挿入     保護者は「見学者」を選択してくた       当日連絡が可能なメールアドレスを入力してください。     選択してください                                                                                                    |
| メールアドレス 必須         ご管理者メールアドレス経入         保護者は「見学者」を選択してくた           当日連絡が可能なメールアドレスを入力してください。         選択してください                                                                                                    |
| 当日連絡が可能なメールアドレスを入力してください。 選択してください                                                                                                    |
|                                                                                                    |
| 携帯電話メールの方は、携帯会社が設定したセキュリティ・迷惑メール対策で届きにくい場合があり                                                                                                    |
| ます。ドメイン指定受信(send@event-form.jp)を設定ください。詳しくはコチラ                                                                                                    |
| info@event-form.jp 注意事項(受付方法) 🤷                                                                                                    |
| 当日は、入場時で二次元コード                                                                                                    |
| メールアドレス(確認用) ※2                                                                                                    |
| info@event-form.ip                                                                                                    |
|                                                                                                    |
| 注意事項(当日の欠席)                                                                                                    |
| 当日の米場予定の人数(保護者)                                                                                                    |
| 当日、来場を予定されている方の保護者の人数を入力してください。<br>中学生以上のきょうだいは、保護者に含めてください。                                                                                                    |
| 当日の欠席は、メー                                                                                                    |
|                                                                                                    |
| 注意事項(写真撮影) 2017                                                                                                    |
| 当日の来場予定の人数(参加者・小学生) ▲3 当日は写真撮影等を行います。撮影<br>広報に使用する場合があります。                                                                                                    |
| 選択してください 〇 写直提影等に同意しま                                                                                                    |
|                                                                                                    |
|                                                                                                    |
|                                                                                                    |
| 選択してください                                                                                                    |
|                                                                                                    |
| ・保護者の方は、「保護者(見                                                                                                    |
| ・チケットには【10:00-10:                                                                                                    |
| よう、よく確認して選択して<br>・お子様のチケットは、【10                                                                                                    |
| ます。同じ時間の体験は同時に<br>/ 10:00 10:451 の体験と                                                                                                    |
|                                                                                                    |
|                                                                                                    |
|                                                                                                    |

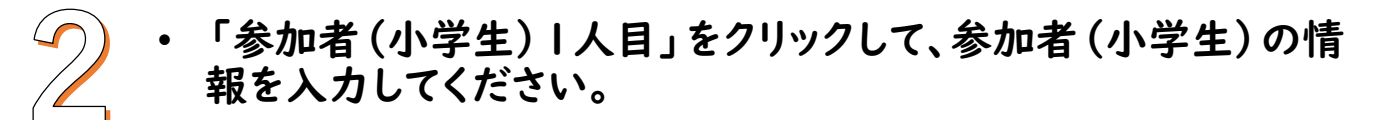

 体験を希望するチケットを、10時(13時15分)から1つ、11時 (14時15分)から1つ、合計2つを選んでください。

\*きょうだいの申込みは、「参加者(小学生)2人目」をクリックして、 続けて入力してください。(最大5名まで1度に申し込めます。)

| ●参加者(小学生)1人目<br>追加<br>※最大 5件まで一度にお申込みいただけます。<br>「十」をクリック | おシゴト体験のチケットを選択してくださ<br><b>10時の体験、11時の体験から一つ</b><br>い。ずつ、合計2つまで申し込めます。                                                                            |
|----------------------------------------------------------|----------------------------------------------------------------------------------------------------|
| <b>◆</b> 参加者(小学生)1人目 🗯                                   | ・保護者の方は、「保護者(300種類から<br>・<br>・<br>チケットには [10:00-10:45] の体験<br>よう、よく確認して選択してくだい。<br>・<br>お子様のチケットは、[10:00-10:45] の体験と [11:00-11:45] の体験から1枚ずつ選択でき |
| 保護者氏名(*「参加者(小学生)情報」ではお子様氏名を入力) <sub>秒</sub> 🔉            | ます。同じ時間の体験は同時に選択できません。<br>・ [10:00-10:45]の体験と、[11:00-11:45]の体験の両方に当選するとは限りませんので、ご                                                                |
| 姓名                                                       | 了承ください。(どちらかにのみ当選する、またはどちらも当選しない場合があります)<br>必須                                                                                                   |
| ふりがな 参照                                                  | 【01-信用金庫の職員】_10:00-10:45 500円 枚<br>【02-クッキー職人】_10:00-10:45 500円 枚                                                                                |
| せい めい                                                    | 【03-床仕上げ職人】_10:00-10:45 500円 枚                                                                                                    |
|                                                          | ★★★★★★★★★★ 0円 校                                                                                                    |
| メールアドレス ある 2 言葉名メールアドレス株入 当日連絡が可能なメールアドレスを入力してください。      | (01-16用金岬の画具) 119(11145) 500円 4                                                                                                    |
| 携帯電話メールの方は、携帯会社が設定したセキュリティ・迷惑メール対策で届きにくい場合があり            | 30種類から                                                                                                    |
| ます。ドメイン指定受信(send@event-form.jp)を設定ください。詳しくはコチラ           |                                                                                                    |
| info@event-form.jp                                       |                                                                                                    |
|                                                          | 参加者(小学生)1人目 小計                                                                                                    |
|                                                          | 1,000 円                                                                                                    |
| 参加者(小学生)の通学先(保護者は「なし」を入力) 🔗                              |                                                                                                    |
| GOOの学校/保護者の場合「なし」 小学校を入力                                 | 2人目以降の余離 総合は                                                                                                    |
| 3 3 1/2/03                                               | 「+」をクリックして美地力してください。                                                                                                    |
| 参加者(小学生)の学年(保護者は「見学者」を選択) 👧                              | ※最大 5 件まで一度にお申込みいただけます。                                                                                                    |
| 保護者は「見学者」を選択してください。                                      |                                                                                                    |
| 選択してください<br>子干を迭状                                        | 全申込者合計金額                                                                                                    |
|                                                          | 1,000 円                                                                                                    |
|                                                          |                                                                                                    |
|                                                          |                                                                                                    |
|                                                          |                                                                                                    |
|                                                          | 申込完了時にクリック                                                                                                    |

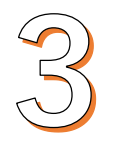

完了メールを確認してください。

申込期間中のキャンセルは、申込完了メールに記載されている URLから行ってください。

申し込んだ体験チケットを変更する場合は、お手数ですが申込 みをキャンセルして、もう一度申し込んでください。

キャンセルの際は、申込者と参加者 (小学生) 全員をキャンセル してください。

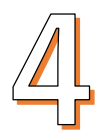

抽選結果をメールで受け取ってください。 抽選結果は、当選と落選が、それぞれ個別にメールが届きます。

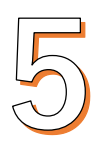

当選したチケットの入金をしてください。

当選のメールに記載のURLからクレジットカード決済をしてくだ さい。

お支払いは、当選チケットの枚数分をまとめた合計金額でお願 いします。